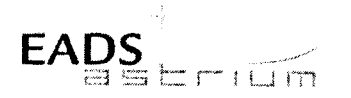

Herschel

Title: Herschel Satellite IST – Instruments Commissioning – S/C Configuration

CI-No:

100000

| Prepared by: Y.P       | V. La Gioia/TERMA       | Date:1 <sup>st</sup> July 2008 |
|------------------------|-------------------------|--------------------------------|
| Checked by:            | C. Much C. Much         | 02/07/08                       |
| Product Assurance:     | J. Hall                 | 3/7/2008                       |
| Configuration Control: | W. Wietbrock W. Witbrod | 09/07/08                       |
| TASF Engineering       | R Jones                 | 04/07/08                       |
| TASF Test Director     | S. Mooney SR Jaco       | 04/7/08                        |
| Project Management:    | Dr. W. Fricke           | 11/07/2007                     |
| Approval TAS-F         | D. Montet               | •                              |

Distribution:

See Distribution List (last page)

Copying of this document, and giving it to others and the use or communication of the contents thereof, are forbidden without express authority. Offenders are liable to the payment of damages. All rights are reserved in the event of the grant of a patent or the registration of a utility model or design.

 Doc. No:
 HP-2-ASED-TP- 0237

 Issue:
 1

 Date:
 01.07.08

File: HP-2-ASED-TP-0237 SC Config for Instr\_Commissioning Iss 1.doc

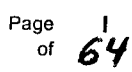

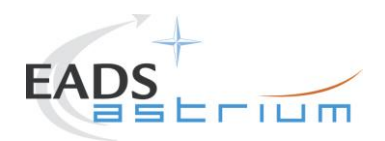

| Issue | Date       | Sheet | Description of Change | Release |
|-------|------------|-------|-----------------------|---------|
| 1     | 01/07/2008 |       | Initial version       |         |
|       |            |       |                       |         |
|       |            |       |                       |         |
|       |            |       |                       |         |
|       |            |       |                       |         |
|       |            |       |                       |         |
|       |            |       |                       |         |
|       |            |       |                       |         |
|       |            |       |                       |         |
|       |            |       |                       |         |
|       |            |       |                       |         |
|       |            |       |                       |         |
|       |            |       |                       |         |
|       |            |       |                       |         |
|       |            |       |                       |         |
|       |            |       |                       |         |
|       |            |       |                       |         |
|       |            |       |                       |         |
|       |            |       |                       |         |
|       |            |       |                       |         |
|       |            |       |                       |         |
|       |            |       |                       |         |
|       |            |       |                       |         |
|       |            |       |                       |         |
|       |            |       |                       |         |
|       |            |       |                       |         |
|       |            |       |                       |         |
|       |            |       |                       |         |
|       |            |       |                       |         |

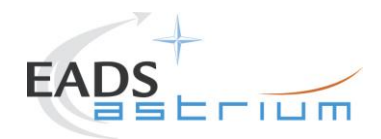

## Table of Content

| 1                                                | Scope                                                                                                    | 7                                      |
|--------------------------------------------------|----------------------------------------------------------------------------------------------------|----------------------------------------|
| 1.1                                              | Objective                                                                                                    | 7                                      |
| 1.2                                              | Operational Flow                                                                                                    | 7                                      |
| 2                                                | Documents/Drawings                                                                                                    | 9                                      |
| 2.1                                              | Applicable Documents                                                                                                    | 9                                      |
| 2.2                                              | Reference Documents                                                                                                    | 9                                      |
| 2.3                                              | Other Documents                                                                                                    | 9                                      |
| 2.4                                              | Acronyms                                                                                                    | 9                                      |
| 3                                                | Requirements to be verified                                                                                                  | 10                                     |
| 4                                                | Configuration                                                                                                    | 11                                     |
| 4.1<br>4.1.1<br>4.1.2<br>4.1.3<br>4.1.4          | Herschel S/C Configuration<br>Hardware Configuration<br>Software Configuration<br>Test Configuration<br>Simulated Equipments | 11<br>11<br>11<br>11<br>11             |
| 4.2                                              | Set-up                                                                                                    | 11                                     |
| 5                                                | Conditions                                                                                                    | 12                                     |
| 5.1                                              | Personnel                                                                                                    | 12                                     |
| 5.2                                              | Environmental                                                                                                    | 12                                     |
| 5.3<br>5.3.1<br>5.3.2<br>5.3.3                   | General Precautions and Safety<br>General Safety Requirements, Precautions<br>ESD constraints<br>Special QA Requirements     | 12<br>12<br>12<br>12                   |
| 5.4<br>5.4.1<br>5.4.2<br>5.4.3<br>5.4.4<br>5.4.5 | GSE<br>MGSE<br>CVSE<br>EGSE<br>OGSE<br>Special Equipment                                                                     | 12<br>12<br>13<br>13<br>13<br>13<br>13 |

| Doc. No: | HP-2-ASED-TP- 0237 |                                                                     | Page | 3  |
|----------|--------------------|---------------------------------------------------------------------|------|----|
| Issue:   | 1                  |                                                                     | of   | 64 |
| Date:    | 01.07.08           | File: HP-2-ASED-TP-0237 SC Config for Instr_Commissioning Iss 1.doc |      |    |

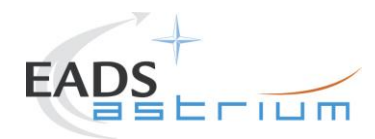

| 6   | Verification Requirements and Test Criteria | 14 |
|-----|---------------------------------------------|----|
| 7   | Test Execution Step-by-Step Procedure       | 15 |
| 7.1 | INSTRUMENT'S TEST CASE SELECTION            | 15 |
| 7.2 | SPIRE COMMISSIONING                         | 17 |
| 7.3 | PACS COMMISSIONING                          | 31 |
| 7.4 | HIFI COMMISSIONING                          | 45 |
| 8   | Summary Sheets                              | 59 |
| 8.1 | Procedure Variation Summary                 | 60 |
| 8.2 | Non Conformance Report (NCR) Summary        | 61 |
| 8.3 | Sign-off Sheet                              | 62 |

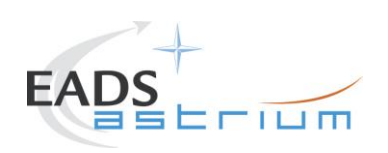

Herschel

## **Table of Figures**

Figure 1: S/C Configuration for Instrument Commissioning......8

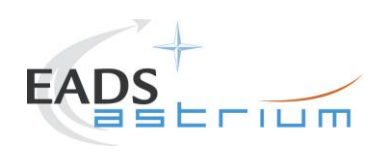

Herschel

List of Tables

| Table 9.1-1: Procedure Variation Sheet    | 60 |
|-------------------------------------------|----|
| Table 9.2-1: Non-Conformance Record Sheet | 61 |

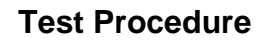

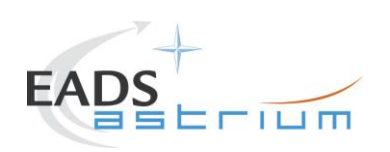

## 1 Scope

#### 1.1 Objective

This procedure provides the final part of the S/C configuration for IST Instrument Commissioning tests as defined in AD1 (note that the S/C configuration is different for each Instrument's commissioning test).

The initial basic S/C configuration for IST Instrument Commissioning will be performed using AD-2 prior to execution of this procedure.

Both this procedure and AD-2 are called from the corresponding Instrument specific commissioning procedure (refs. RD-5, RD-6 & RD-7).

At the end of the commissioning procedure, this procedure is called again to re-establish the umbilical link and switch off the RF.

### 1.2 Operational Flow

.

The overall flow of the Instruments Commissioning is described in the following schema.

In chapter 7 the detailed step-by-step procedure is provided

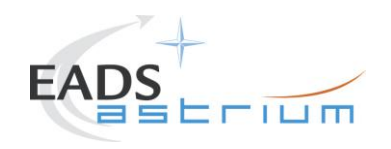

## Herschel

#### Figure 1: S/C Specific Configuration for Instrument Commissioning

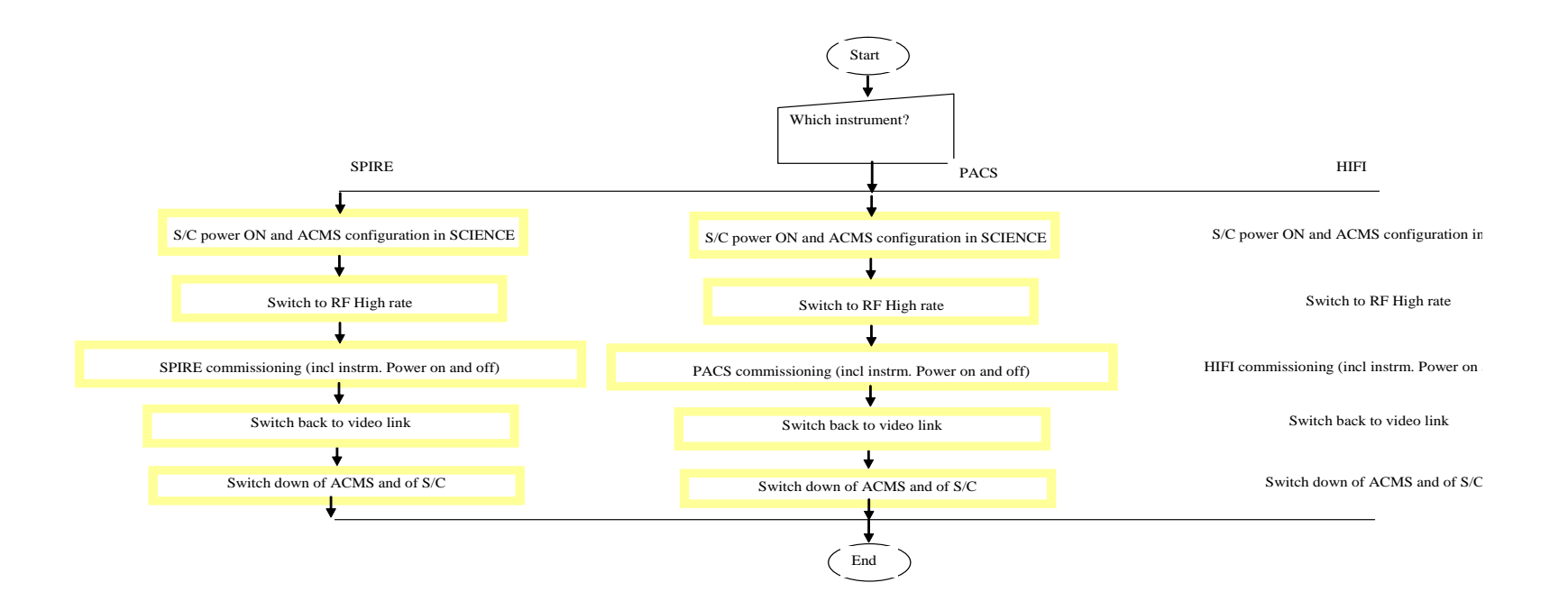

HP-2-ASED-TP-0237 SC Config for Instr\_Commissioning Iss 1.doc

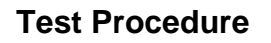

## 2 Documents/Drawings

This document incorporates, by dated or undated references, provisions from other publications. These normative references are cited at appropriate places in the text and publications are listed hereafter. For dated references, subsequent amendments to or revisions of any of these apply to this document only when incorporated into it by amendment or revision. For undated references, the latest edition of the publication referred to apply.

### 2.1 Applicable Documents

- AD-1 Herschel Integrated Satellite Test Specification H-P-2-ASP-SP-0939, Issue 6 redmarked
- AD-2 Leading Procedure for Herschel Integrated Satellite Test 'IST' HP-2-ASED-TP-0134 issue 4

## 2.2 Reference Documents

- RD-1 Herschel SVM User Manual H-P-MA-AI-0001
- RD-2 Herschel/Planck List of Acronyms H-P-ASP-LI-0077
- RD-3 Not Used
- RD-4 Not Used
- RD-5 HP-2-ASED-TP-0217 IST Instrument Commissioning: SPIRE Cold Functional Test
- RD-6 HP-2-ASED-TP-0218 IST Instrument Commissioning: PACS FM FDIR & Full Functional Test
- RD-7 HP-2-ASED-TP-0188 IST Instrument Commissioning: HIFI Performance & Peak-Up Test

### 2.3 Other Documents

None

### 2.4 Acronyms

Acronyms are specified in RD-2 and are therefore not listed in this document.

| Doc. No: | HP-2-ASED-TP- 0237 |                                                                     | Page | 9  |
|----------|--------------------|---------------------------------------------------------------------|------|----|
| Issue:   | 1                  |                                                                     | of   | 64 |
| Date:    | 01.07.08           | File: HP-2-ASED-TP-0237 SC Config for Instr_Commissioning Iss 1.doc |      |    |

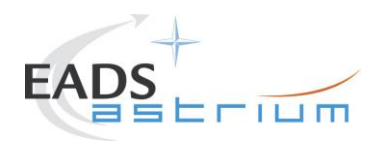

## 3 Requirements to be verified

AD-1 chapter 5.8.4

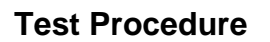

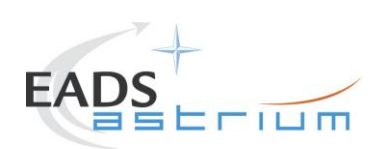

## 4 Configuration

## 4.1 Herschel S/C Configuration

Refer to AD-2

## 4.1.1 Hardware Configuration

Refer to AD-2

### 4.1.2 Software Configuration

Refer to AD-2

## 4.1.3 Test Configuration

Refer to AD-2

## 4.1.4 Simulated Equipments

Refer to AD-2

### 4.2 Set-up

Refer to AD-2

11

64

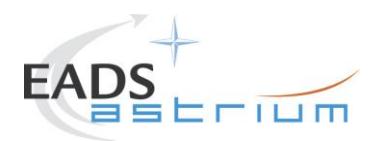

## 5 Conditions

#### 5.1 Personnel

Refer to AD-2

### 5.2 Environmental

Refer to AD-2

#### 5.3 General Precautions and Safety

Refer to AD-2

#### 5.3.1 General Safety Requirements, Precautions

Refer to AD-2

#### 5.3.2 ESD constraints

Refer to AD-2

#### 5.3.3 Special QA Requirements

Refer to AD-2

#### 5.4 GSE

Refer to AD-2

#### 5.4.1 MGSE

Refer to AD-2

| Doc. No: | HP-2-ASED-TP- 0237 |                                                                     | Page | 12 |
|----------|--------------------|---------------------------------------------------------------------|------|----|
| Issue:   | 1                  |                                                                     | of   | 64 |
| Date:    | 01.07.08           | File: HP-2-ASED-TP-0237 SC Config for Instr_Commissioning Iss 1.doc |      |    |

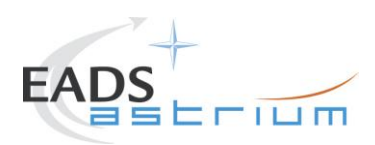

13

64

## 5.4.2 CVSE

Refer to AD-2

## 5.4.3 EGSE

5.4.3.1 EGSE Hardware Configuration

Refer to AD-2

5.4.3.2 EGSE User Software

Refer to AD-2

5.4.3.3 Grounding Configuration

Refer to AD-2

5.4.3.4 Test Equipment

Refer to AD-2

5.4.3.5 Data Acquisition System

Refer to AD-2

### 5.4.4 OGSE

Refer to AD-2

## 5.4.5 Special Equipment

Refer to AD-2

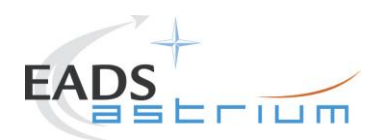

## 6 Verification Requirements and Test Criteria

#### PASS/FAIL CRITERIA

At each test stage completion, the test success is determined comparing the results obtained against the expected values.

If the compliance between obtained and expected values has been met, and authorisation to proceed with the next stage of the test is given, then the actual test stage must be considered satisfactorily completed.

The success of the overall testing activities is determined from the satisfactory completion of all test stages.

Successful criteria to be satisfied in each test stage shall be:

- Test conditions according to specification requirement;
- Complete verification of the requirement aspects according to the test specification [AD-1];
- Fulfilment of test results with respect to required data;
- Verification that all the TM parameters used to monitor the SVM do not exceed the limit thresholds loaded in the HPSDB (OOL display);
- Verification that the TM(5,2), TM(5,4) and TM(1,8) received event reports are only those ones expected to fulfil the pass test criteria.

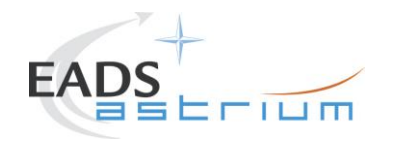

## 7 Test Execution Step-by-Step Procedure

### 7.1 INSTRUMENT'S TEST CASE SELECTION

| Step | Test-Step-Description                                                                                      | Nominal | Tolerance | Actual | Remarks                            | Ρ | N |
|------|----------------------------------------------------------------------------------------------------|---------|-----------|--------|------------------------------------|---|---|
| No.  |                                                                                                    | Value   |           | Value  |                                    |   |   |
| 1.   | Enter the following In the CCS Test Console:<br>callasync<br><b>Z010999MCVT130_IST_INSTR_COMMISSIONING</b> | PASS    |           |        |                                    |   |   |
| 2.   | During <b>Z010999MCVT130_IST_INSTR_COMMISSIONING</b> STARTINSTRUMENTS COMMISSIONING, Section 5.8.4         | YES     |           |        | If NO, the sequence is terminated. |   |   |

| Test location: | Operator | Product-Assurance: | Date: |
|----------------|----------|--------------------|-------|
|                |          |                    |       |

Doc. No: HP-2-ASED-TP- 0237 Issue: 1 Date: 01.07.08

HP-2-ASED-TP-0237 SC Config for Instr\_Commissioning Iss 1.doc

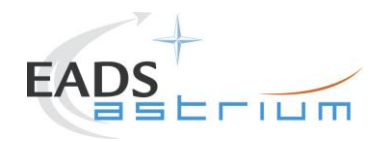

| Step | Test-Step-Description                                                                                                    | Nominal | Tolerance | Actual | Remarks                 | Ρ | Ν |
|------|----------------------------------------------------------------------------------------------------|---------|-----------|--------|-------------------------|---|---|
| No.  |                                                                                                    | Value   |           | Value  |                         |   |   |
| 3.   | Z010999MCVT130_IST_INSTR_ COMMISSIONING                                                                                           |         |           |        | For SPIRE: execute §7.2 |   |   |
|      | Changes status to "PROMPTING" in test conductor                                                                                   |         |           |        | For PACS: execute §7.3  |   |   |
|      | console with the following message                                                                                                |         |           |        | For HIFI: execute §7.4  |   |   |
|      | "Which Instruments commissioning test case?(HIFI/PAS/SPIRE)"                                                                      |         |           |        | of this procedure.      |   |   |
|      | ⇒ type the desired instrument's name, then click button<br>"OK"and proceed following the prompts in the master<br>sequence window |         |           |        |                         |   |   |

| Test location: | Operator | Product-Assurance: | Date: |
|----------------|----------|--------------------|-------|
|                |          |                    |       |

HP-2-ASED-TP-0237 SC Config for Instr\_Commissioning Iss 1.doc

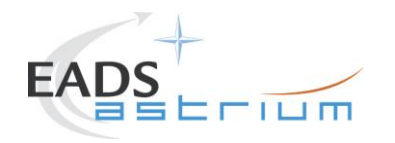

### 7.2 SPIRE COMMISSIONING

| Step | Test-Step-Description                                                                                                    | Nominal | Tolerance | Actual | Remarks                                                                                                    | Ρ | N |
|------|----------------------------------------------------------------------------------------------------|---------|-----------|--------|----------------------------------------------------------------------------------------------------|---|---|
| No.  |                                                                                                    | Value   |           | Value  |                                                                                                    |   |   |
| 4.   | During<br><b>Z010999MCVT130_IST_INSTR_COMMISSIONING</b><br>Configuration of the IST section 5.8.4.5.1 SPIRE<br>COMMISSIONING "<br>⇒ Click the button "Confirm"" to proceed | CONFIRM |           |        |                                                                                                    |   |   |
| 5.   | During<br>Z010999MCVT130_IST_INSTR_COMMISSIONING<br>" TT&C SCOE CONNECTION"<br>⇔ Click the button "Confirm" to proceed                                                     | CONFIRM |           |        | Y102989ETVT021_TTC<br>_SCOE_ON is called                                                                                     |   |   |
| 6.   | During<br>Z010999MCVT130_IST_INSTR_COMMISSIONING<br>"CDMS setting for separation"<br>⇔ Click the button "Confirm" to proceed                                               | CONFIRM |           |        | A102109SPVT202_ACM<br>S_STATUS_H is<br>called<br>asynchronously and<br>D102159SCVT138_IST<br>_LAUNCH_SUNACQ<br>synchronously |   |   |

| Test location: | Operator | Product-Assurance: | Date: |
|----------------|----------|--------------------|-------|
|                |          |                    |       |

 Doc. No:
 HP-2-ASED-TP- 0237

 Issue:
 1

 Date:
 01.07.08

HP-2-ASED-TP-0237 SC Config for Instr\_Commissioning Iss 1.doc

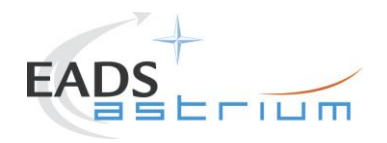

| Step | Test-Step-Description                                                                                                    | Nominal              | Tolerance | Actual | Remarks | Ρ | N |
|------|----------------------------------------------------------------------------------------------------|----------------------|-----------|--------|---------|---|---|
| No.  |                                                                                                    | Value                |           | Value  |         |   |   |
| 7.   | During<br>D103159SCVT138_IST_LAUNCH_SUNACQ                                                                                           | PASS                 |           |        |         |   |   |
| 8.   | During A102109SPVT103_ACMS_CONFIG25<br>⇔ enter option 88, to go to Main Menu 3<br>⇔ Click the button "OK"<br>⇔ then press "Continue" | 88<br>OK<br>CONTINUE |           |        |         |   |   |

| Test location: | Operator | Product-Assurance: | Date: |
|----------------|----------|--------------------|-------|
|                |          |                    |       |

Doc. No:HP-2-ASED-TP- 0237Issue:1Date:01.07.08

HP-2-ASED-TP-0237 SC Config for Instr\_Commissioning Iss 1.doc

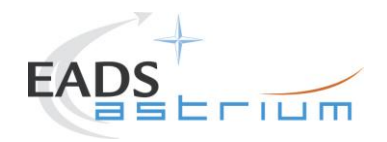

| Step       | Test-Step-Description                                                                                                    | Nominal  | Tolerance | Actual | Remarks | Ρ | N |
|------------|----------------------------------------------------------------------------------------------------|----------|-----------|--------|---------|---|---|
| <u>NO.</u> | During A102109SPVT103 ACMS CONFIG25                                                                                                    | value    |           | value  |         |   |   |
| 9.         |                                                                                                    |          |           |        |         |   |   |
|            | (1,6,4,5,20,99,88)                                                                                                    |          |           |        |         |   |   |
|            |                                                                                                    | 2        |           |        |         |   |   |
|            | SEPARATION (open separation straps)                                                                                                    | ОК       |           |        |         |   |   |
|            | Main Menu 3.0: option 2                                                                                                    | CONTINUE |           |        |         |   |   |
|            | ⇔ Click the button "OK" and then                                                                                                    |          |           |        |         |   |   |
|            | Solution of the sector of the and the sector of the sector of the se |          |           |        |         |   |   |
| 10.        | During A102109SPVT034_ACMS_SAM_MON                                                                                                    |          |           |        |         |   |   |
|            |                                                                                                    |          |           |        |         |   |   |
|            | Do you want to continue to monitor SAM Sun Pointing                                                                                                    | NO       |           |        |         |   |   |
|            | mode?                                                                                                    |          |           |        |         |   |   |
|            |                                                                                                    |          |           |        |         |   |   |
| 11.        | At end of                                                                                                    |          |           |        |         |   |   |
|            | D102159SCVT138_IST_LAUNCH_SUNACQ                                                                                                    |          |           |        |         |   |   |
|            |                                                                                                    | ENDIS    |           |        |         |   |   |
|            |                                                                                                    |          |           |        |         |   |   |
| 12.        | Back to Master Script,                                                                                                    |          |           |        |         |   |   |
|            | 2010999MCV1130_IST_INSTR_COMMISSIONING                                                                                                    |          |           |        |         |   |   |
|            | TRANSITION TO NOMINAL                                                                                                    | CONFIRM  |           |        |         |   |   |
|            |                                                                                                    |          |           |        |         |   |   |
|            | ⇔ Click the button "Confirm" to proceed                                                                                                    |          |           |        |         |   |   |

| Test location: | Operator | Product-Assurance: | Date: |
|----------------|----------|--------------------|-------|
|                |          |                    |       |

Doc. No: HP-2-ASED-TP- 0237 Issue: 1

Date: 01.07.08

HP-2-ASED-TP-0237 SC Config for Instr\_Commissioning Iss 1.doc

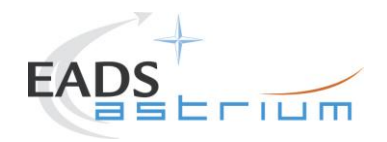

| Ste | Test-Step-Description                                    | Nominal  | Tolerance | Actual | Remarks | Ρ    | Ν |
|-----|----------------------------------------------------------|----------|-----------|--------|---------|------|---|
| NO. | Seriet D40245050V/T427 IST SUNACO NOM show               | Value    |           | value  |         | <br> |   |
| 13. | Script D102159SCV1137_IST_SUNACQ_NOM snall               |          |           |        |         |      |   |
|     |                                                          | ENDTS    |           |        |         |      |   |
|     | $\Rightarrow$ Click the button "End TS!" to proceed      |          |           |        |         |      |   |
| 14  | During                                                   |          |           |        |         |      |   |
| 14. | Z010999MCVT130_IST_INSTR_COMMISSIONING                   |          |           |        |         |      |   |
|     |                                                          |          |           |        |         |      |   |
|     | At the prompt "Command ACMS (via OCM/Earth) to           |          |           |        |         |      |   |
|     | SCM/Earth. In parallel, continue with the master "       | ОК       |           |        |         |      |   |
|     |                                                          |          |           |        |         |      |   |
|     | $\Rightarrow$ Click the button "OK" to proceed           |          |           |        |         |      |   |
|     | the following appendix 25 (ACMS In SCM) In parallel with |          |           |        |         |      |   |
|     | During A102100SDVT102 ACMS CONFIG25                      |          |           |        |         | <br> |   |
| 15. | Duning A 102 1093F VI 105_ACMS_CONFIG25                  |          |           |        |         |      |   |
|     | Select Transition to OCM.                                | 6        |           |        |         |      |   |
|     | Main Menu 4.0 SAM Phase: Option 6                        | ок       |           |        |         |      |   |
|     |                                                          | CONTINUE |           |        |         |      |   |
|     |                                                          | CONTINUE |           |        |         |      |   |
|     | ⇒ Click the button "Continue" to proceed                 |          |           |        |         |      |   |
| 16. | During A102109SPVT036_ACMS_STR_ON                        |          |           |        |         |      |   |
|     |                                                          |          |           |        |         |      |   |
|     | Do you want to change the current STR in use? Type no    | NO       |           |        |         |      |   |
|     |                                                          |          |           |        |         |      |   |

| Test location: | Operator | Product-Assurance: | Date: |
|----------------|----------|--------------------|-------|
|                |          |                    |       |

Doc. No: HP-2-ASED-TP- 0237 Issue: 1 Date: 01.07.08

HP-2-ASED-TP-0237 SC Config for Instr\_Commissioning lss 1.doc

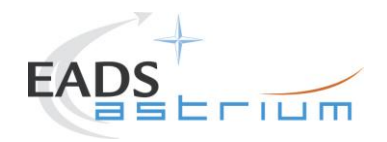

| Step | Test-Step-Description                                                                                                    | Nominal              | Tolerance | Actual | Remarks                                                                                                    | Ρ | Ν |
|------|----------------------------------------------------------------------------------------------------|----------------------|-----------|--------|----------------------------------------------------------------------------------------------------|---|---|
| No.  |                                                                                                    | Value                |           | Value  |                                                                                                    |   |   |
| 17.  | During A102109SPVT043_TRANSITION_TO_OCM         Only for info:         ⇔ Verify after ca.7 min if ACMS mode is         = OCM point fine (Earth pointing)         ⇔ Verify in AND: ZAA00999 if Est Attitude Q1Q4 is         close to Target (absolute value)         ⇔ Verify AESM3002 = OCM point fine or in synoptic SAT         - ACMS - ACC - Mode Nominal | PASS<br>PASS<br>PASS |           |        | Check in seq.<br>TRANSITION IN OCM<br>Might fail. Check attitude<br>in AND ZAA01999 until<br>mode is OCM point fine.<br>Then click repeat TM. |   |   |
| 18.  | During A102109SPVT043_TRANSITION_TO_OCM         If the sequence prompts as SUSPENDED (fcv duty cycle higher than 0.01)            ⇔ click on script name in Test Console         ⇔ Click the button "RESUME" to proceed                                                                                                    | RESUME               |           |        |                                                                                                    |   |   |

| Test location: | Operator | Product-Assurance: | Date: |
|----------------|----------|--------------------|-------|
|                |          |                    |       |

HP-2-ASED-TP-0237 SC Config for Instr\_Commissioning Iss 1.doc

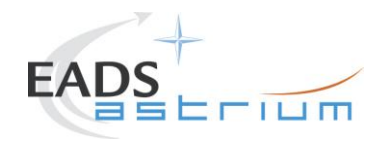

| Step | Test-Step-Description                                                                                                    | Nominal                                                                                                    | Tolerance | Actual | Remarks                                                                                | Ρ | N |
|------|----------------------------------------------------------------------------------------------------|----------------------------------------------------------------------------------------------------|-----------|--------|----------------------------------------------------------------------------------------|---|---|
| No.  |                                                                                                    | Value                                                                                                    |           | Value  |                                                                                        |   |   |
| 19.  | During A102109SPVT103_ACMS_CONFIG25                                                                                                    |                                                                                                    |           |        |                                                                                        |   |   |
|      | Main Menu 7.0: Option 3                                                                                                    | 3                                                                                                    |           |        |                                                                                        |   |   |
|      | Select Transition to SCM (Science mode).                                                                                                    | ОК                                                                                                    |           |        |                                                                                        |   |   |
|      | ⇔ Click the button "OK" and then ⇒ Click the button "Continue" to proceed                                                                                                    | CONTINUE                                                                                                    |           |        |                                                                                        |   |   |
| 20.  | During A102109SPVT038_RWL_ON<br>"Do you want to change actual on-board wheel set<br>selected in the nominal configuration?<br>RWL 1-2-3-4 selected<br>⇔ Click the button "NO" to proceed ? |                                                                                                    |           |        | AEW1A002, AEW2A002,<br>AEW3A002, AEW4A002<br>LOW expected until<br>wheels are spun up. |   |   |
| 21.  | During A102109SPVT042_RWL_SPINUP<br>"Change actual Angular Momentum (initial values)?"<br>Option: no<br>⇔ Wait for about 10 minutes                                                        | RWL-1 ang momentum 10.6999999<br>RWL-2 ang momentum 10.6999999<br>RWL-3 ang momentum 10.6999999<br>RWL-4 ang momentum 10.6999999<br>NO |           |        |                                                                                        |   |   |

| Test location: | Operator | Product-Assurance: | Date: |
|----------------|----------|--------------------|-------|
|                |          |                    |       |

Doc. No: HP-2-ASED-TP- 0237 Issue: 1 Date: 01.07.08

HP-2-ASED-TP-0237 SC Config for Instr\_Commissioning Iss 1.doc

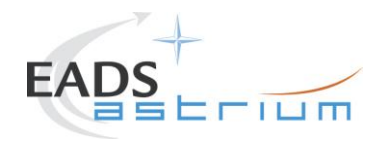

| Step | Test-Step-Description                                              | Nominal | Tolerance | Actual | Remarks | Ρ | Ν |
|------|--------------------------------------------------------------------|---------|-----------|--------|---------|---|---|
| No.  |                                                                    | Value   |           | Value  |         |   |   |
| 22.  | Only for info:                                                     |         |           |        |         |   |   |
|      | ⇒ Verify RWL speed in plotting window                              |         |           |        |         |   |   |
|      | 1. Select REALTIME => DESKTOP =><br>MONITORING => TM Plotting Tool |         |           |        |         |   |   |
|      | 2. Select Directory: Home/heracms/plotting                         |         |           |        |         |   |   |
|      | 3. Select FILE => LOAD =>                                          |         |           |        |         |   |   |
|      | /home/heracms/plotter/RWLsSPEED.txt                                |         |           |        |         |   |   |

| Test location: | Operator | Product-Assurance: | Date: |
|----------------|----------|--------------------|-------|
|                |          |                    |       |
|                |          |                    |       |

HP-2-ASED-TP-0237 SC Config for Instr\_Commissioning Iss 1.doc

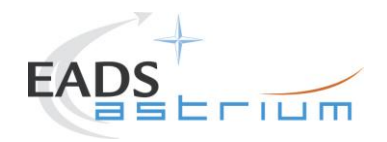

| Step | Test-Step-Description                                                                                                    | Nominal              | Tolerance | Actual | Remarks                 | Ρ | Ν |
|------|----------------------------------------------------------------------------------------------------|----------------------|-----------|--------|-------------------------|---|---|
| No.  |                                                                                                    | Value                |           | Value  |                         |   |   |
| 23.  | Only for info:         ⇒ Verify 4x RWL momentum parameters are within         +/-20%         AEWMA002 = 10.7 (RWL1 momentum)         AEWMB002 = 10.7 (RWL2 momentum)         AEWMC002 = 10.7 (RWL3 momentum)         AEWMD002 = 10.7 (RWL4 momentum)         AEWMD002 = 10.7 (RWL4 momentum)         AEWMD002 = 10.7 (RWL4 momentum)         Second particle         AEWMD002 = 10.7 (RWL4 momentum)         AEWMD002 = 10.7 (RWL4 momentum)         AEWMD002 = 10.7 (RWL4 momentum) | PASS<br>PASS<br>PASS |           |        | Values in IST_RMS1 file |   |   |
|      | As long as the ACMS is switched On the Menu Box has to be present !!!                                                                                                    |                      |           |        |                         |   |   |
| 24.  | During<br>A102109SPVT042_RWL_SPINUP<br>SUSPEND<br>⇔ Click the button "RESUME" in the test sequence<br>console to proceed                                                                                                    | RESUME               |           |        |                         |   |   |

| Test location: | Operator | Product-Assurance: | Date: |
|----------------|----------|--------------------|-------|
|                |          |                    |       |

Doc. No: HP-2-ASED-TP- 0237 Issue: 1

Date: 01.07.08

HP-2-ASED-TP-0237 SC Config for Instr\_Commissioning Iss 1.doc

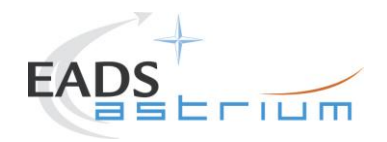

| Step<br>No. | Test-Step-Description                                                                                                    | Nominal<br>Value | Tolerance | Actual<br>Value | Remarks                                                                                             | Ρ | N | 1 |
|-------------|----------------------------------------------------------------------------------------------------|------------------|-----------|-----------------|----------------------------------------------------------------------------------------------------|---|---|---|
| 25.         | At end of<br>A102109SPVT042_RWL_SPINUP<br>⇔ Click the button "End TS!" to proceed                                             | ENDTS            |           |                 | During transition to SCM<br>for ACMS,<br>ACZ2T109 may timeout<br>because of slew time too<br>short. |   |   |   |
| 26.         | During<br>Z010999MCVT130_IST_INSTR_COMMISSIONING<br>"Transition from SAS 900W and BS 24V to SAS 1475W<br>and BS full charged" | CONFIRM          |           |                 |                                                                                                    |   |   |   |
| 27.         | During<br>Z010999MCVT130_IST_INSTR_COMMISSIONING<br>"Switch on SREM"<br>⇔ Click the button "Confirm" to continue              | CONFIRM          |           |                 |                                                                                                    |   |   |   |
| 28.         | During Z102999SCVT003_SREM_ACQ_START                                                                                          | ENDTS            |           |                 | SPR-290                                                                                             |   |   |   |

| Test location: | Operator | Product-Assurance: | Date: |
|----------------|----------|--------------------|-------|
|                |          |                    |       |

HP-2-ASED-TP-0237 SC Config for Instr\_Commissioning Iss 1.doc

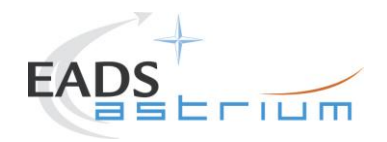

| Step              | Test-Step-Description                                                                                                    | Nominal | Tolerance | Actual | Remarks                              | Ρ | N |
|-------------------|----------------------------------------------------------------------------------------------------|---------|-----------|--------|--------------------------------------|---|---|
| <b>No.</b><br>29. | Back to Master,<br>Z010999MCVT130_IST_INSTR_COMMISSIONING<br>Reply to the prompt:<br>" Final Setting to test start"<br>⇒ Click the button "Confirm" to continue | CONFIRM |           | Value  | ACMS shall be already<br>in SCM mode |   |   |
| 30.               | At the end of the step check that the following have been<br>applied:<br>STR 1 LCL B is ON, RX-2 is 125 bps, GYRO and STR 1<br>I/F on BUS B                     | PASS    |           |        |                                      |   |   |
| 31.               | Back to Master,<br>Z010999MCVT130_IST_INSTR_COMMISSIONING<br>SET BUS PROFILE TO SPIRE PRIME<br>⇔ Click the button "Confirm" to continue                         | CONFIRM |           |        |                                      |   |   |
| 32.               | During<br>Z010999MCVT130_IST_INSTR_COMMISSIONING<br>"Setting TM/TC DFE for AD mode commanding"<br>⇒ Click the button "Confirm" to continue                      | CONFIRM |           |        |                                      |   |   |

| Test location: | Operator | Product-Assurance: | Date: |
|----------------|----------|--------------------|-------|
|                |          |                    |       |

HP-2-ASED-TP-0237 SC Config for Instr\_Commissioning Iss 1.doc

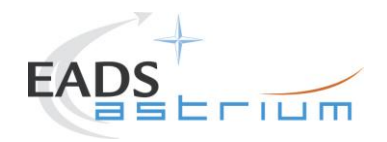

| Step | Test-Step-Description                                     | Nominal | Tolerance | Actual | Remarks | Ρ | Ν |
|------|-----------------------------------------------------------|---------|-----------|--------|---------|---|---|
| No.  |                                                           | Value   |           | Value  |         |   |   |
| 33.  | During<br>Z010999MCVT130_IST_INSTR_COMMISSIONING          |         |           |        |         |   |   |
|      | "switching to RF for SPIRE Photometer Commissioning"      | CONFIRM |           |        |         |   |   |
|      | ⇒ Click the button "Confirm" to continue                  |         |           |        |         |   |   |
| 34.  | Back to Master,<br>Z010999MCVT130_IST_INSTR_COMMISSIONING |         |           |        |         |   |   |
|      | "CEL DOWNLINK"                                            | CONFIRM |           |        |         |   |   |
|      | ⇒ Click the button "Confirm" to continue                  |         |           |        |         |   |   |

| Test location: | Operator | Product-Assurance: | Date: |
|----------------|----------|--------------------|-------|
|                |          |                    |       |
|                |          |                    |       |

HP-2-ASED-TP-0237 SC Config for Instr\_Commissioning Iss 1.doc

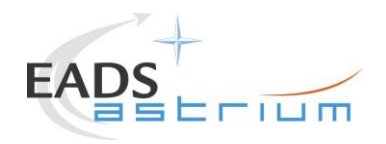

| Step<br>No. | Test-Step-Description                                                                                                    | Nominal<br>Value | Tolerance | Actual<br>Value | Remarks                                                                                                    | P | N |
|-------------|----------------------------------------------------------------------------------------------------|------------------|-----------|-----------------|----------------------------------------------------------------------------------------------------|---|---|
| 35.         | Back to Master,<br>D102159SCVT080_CEL_DOWNLINK<br>"CEL DOWNLINK"<br>⇔ Click the button "EndTS" to continue                                  | ENDTS            |           |                 | IF CEL is not empty,<br>send following TCs to<br>clear it:<br>DC167160 with<br>parameters:<br>DH002160 1<br>DH003160 0x7F<br>DC167160 with<br>parameters:<br>DH002160 1<br>DH003160 0xFF |   |   |
| 36.         | Back to Master,<br>Z010999MCVT130_IST_INSTR_COMMISSIONING<br><i>"Initial S/C status check "</i><br>⇒ Click the button "Confirm" to continue | Confirm          |           |                 |                                                                                                    |   |   |

| Test location: | Operator | Product-Assurance: | Date: |
|----------------|----------|--------------------|-------|
|                |          |                    |       |

HP-2-ASED-TP-0237 SC Config for Instr\_Commissioning Iss 1.doc

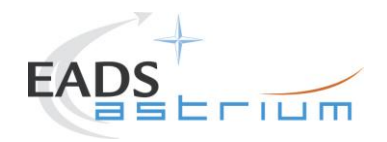

| Step<br>No. | Test-Step-Description                                                                                                    | Nominal<br>Value | Tolerance | Actual<br>Value | Remarks                                                            | Ρ | N |
|-------------|----------------------------------------------------------------------------------------------------|------------------|-----------|-----------------|--------------------------------------------------------------------|---|---|
| 37.         | During<br>Z010999MCVT153_IST_STATUS<br>At prompt<br>"Do you want to Stop for each failure"<br>⇔ Click the button "NO" to continue               | NO               |           |                 |                                                                    |   |   |
| 38.         | During<br>Z010999MCVT153_IST_STATUS<br>⇔ CHECK STATUS then click the button "OK" to<br>continue                                                 | ок               |           |                 |                                                                    |   |   |
| 39.         | Back to Master,<br>Z010999MCVT130_IST_INSTR_COMMISSIONING<br>"SPIRE COMMISSIONING"<br>⇔ Click the button "Confirm" to continue                  | CONFIRM          |           |                 |                                                                    |   |   |
| 40.         | Z010999MCVT130_IST_INSTR_COMMISSIONING<br>"Start specific SPIRE COMMISSIONING sequences"<br>When prompted as above Return to calling procedure. |                  |           |                 | Instruments power<br>ON/OFF are not included<br>in this procedure. |   |   |

| Test location: | Operator | Product-Assurance: | Date: |
|----------------|----------|--------------------|-------|
|                |          |                    |       |

Doc. No:HP-2-ASED-TP- 0237Issue:1Date:01.07.08

HP-2-ASED-TP-0237 SC Config for Instr\_Commissioning Iss 1.doc

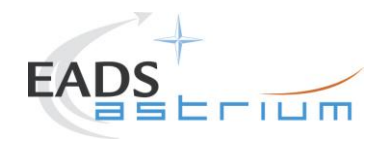

| Step | Test-Step-Description                                                                                                    | Nominal | Tolerance | Actual | Remarks | Ρ | Ν |
|------|----------------------------------------------------------------------------------------------------|---------|-----------|--------|---------|---|---|
| No.  |                                                                                                    | Value   |           | Value  |         |   |   |
| 41.  | Z010999MCVT130_IST_INSTR_COMMISSIONING                                                                                   |         |           |        |         |   |   |
|      | Once SPIRE specific commissioning test completed and SPIRE switched off, click "Confirm" and continue from the next step | CONFIRM |           |        |         |   |   |
| 42.  | Z010999MCVT130_IST_INSTR_COMMISSIONING                                                                                   |         |           |        |         |   |   |
|      | "Switch S/C control (TC and TM) from RF link to umbilical"                                                               | CONFIRM |           |        |         |   |   |
|      | ⇒ Click the button "Confirm" to continue                                                                                 |         |           |        |         |   |   |
| 43.  | Z010999MCVT130_IST_INSTR_COMMISSIONING                                                                                   |         |           |        |         |   |   |
|      | "Switching off TT&C Chain                                                                                                | CONFIRM |           |        |         |   |   |
|      | ⇒ Click the button "Confirm" to continue                                                                                 |         |           |        |         |   | 1 |
| 44.  | Z010999MCVT130_IST_INSTR_COMMISSIONING                                                                                   |         |           |        |         |   |   |
|      | "TT&C SCOE OFF"                                                                                                    | CONFIRM |           |        |         |   |   |
|      | ⇔ Click the button "Confirm" to continue                                                                                 |         |           |        |         |   |   |
| 45.  |                                                                                                    |         |           |        |         |   |   |
|      | Return to calling procedure                                                                                              |         |           |        |         |   |   |
|      |                                                                                                    |         |           |        |         |   |   |

| Test location: | Operator | Product-Assurance: | Date: |
|----------------|----------|--------------------|-------|
|                |          |                    |       |

Doc. No: HP-2-ASED-TP- 0237 Issue: 1

Issue: Date:

01.07.08 HP-2-AS

HP-2-ASED-TP-0237 SC Config for Instr\_Commissioning Iss 1.doc

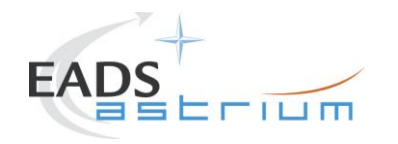

#### 7.3 PACS COMMISSIONING

| Step | Test-Step-Description                                                                                                    | Nominal | Tolerance | Actual | Remarks                                                                                                    | Ρ | Ν |
|------|----------------------------------------------------------------------------------------------------|---------|-----------|--------|----------------------------------------------------------------------------------------------------|---|---|
| No.  |                                                                                                    | Value   |           | Value  |                                                                                                    |   |   |
| 46.  | During Z010999MCVT130_IST_INSTR_COMMISSIONING Configuration of the IST section 5.8.4.6 PACS COMMISSIONING"                   | CONFIRM |           |        |                                                                                                    |   |   |
| 47.  | During<br>Z010999MCVT130_IST_INSTR_COMMISSIONING<br>" TT&C SCOE CONNECTION"<br>⇔ Click the button "Confirm" to proceed       | CONFIRM |           |        | Y102989ETVT021_TTC<br>_SCOE_ON is called                                                                                     |   |   |
| 48.  | During<br>Z010999MCVT130_IST_INSTR_COMMISSIONING<br>"CDMS setting for separation"<br>⇔ Click the button "Confirm" to proceed | CONFIRM |           |        | A102109SPVT202_ACM<br>S_STATUS_H is<br>called<br>asynchronously and<br>D102159SCVT138_IST<br>_LAUNCH_SUNACQ<br>synchronously |   |   |

| Test location: | Operator | Product-Assurance: | Date: |
|----------------|----------|--------------------|-------|
|                |          |                    |       |

Doc. No:HP-2-ASED-TP- 0237Issue:1Date:01.07.08

HP-2-ASED-TP-0237 SC Config for Instr\_Commissioning Iss 1.doc

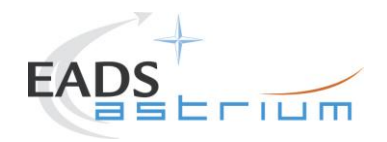

| Step | Test-Step-Description                                                                                                    | Nominal              | Tolerance | Actual<br>Value | Remarks | Ρ | N |
|------|----------------------------------------------------------------------------------------------------|----------------------|-----------|-----------------|---------|---|---|
| 49.  | During<br>D103159SCVT138_IST_LAUNCH_SUNACQ<br>⇔ Wait, switch to scriptACMS_CONFIG25                                                                                                    | PASS                 |           |                 |         |   |   |
| 50.  | During A102109SPVT103_ACMS_CONFIG25         ⇒ enter option 88, to go to Main Menu 3         ⇒ Click the button "OK"         ⇒ then press "Continue"                                                                       | 88<br>OK<br>CONTINUE |           |                 |         |   |   |
| 51.  | During A102109SPVT103_ACMS_CONFIG25         (1,6,4,5,20,99,88)         SEPARATION (open separation straps)         Main Menu 3.0: option 2         ⇔ Click the button "OK" and then         ⇒ Click the button "Continue" | 2<br>OK<br>CONTINUE  |           |                 |         |   |   |

| Test location: | Operator | Product-Assurance: | Date: |
|----------------|----------|--------------------|-------|
|                |          |                    |       |

HP-2-ASED-TP- 0237 Doc. No: 1

Issue:

01.07.08 Date:

HP-2-ASED-TP-0237 SC Config for Instr\_Commissioning Iss 1.doc

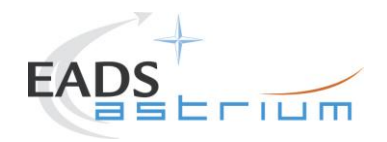

| Step | Test-Step-Description                                                                         | Nominal | Tolerance | Actual | Remarks | Ρ | Ν |
|------|-----------------------------------------------------------------------------------------------|---------|-----------|--------|---------|---|---|
| No.  |                                                                                               | Value   |           | Value  |         |   |   |
| 52.  | During A102109SPVT034_ACMS_SAM_MON                                                            |         |           |        |         |   | 1 |
|      | Do you want to continue to monitor SAM Sun Pointing mode?                                     | NO      |           |        |         |   |   |
|      | ⇔ Enter your choice: no                                                                       |         |           |        |         |   |   |
| 53.  | At end of<br>D102159SCVT138_IST_LAUNCH_SUNACQ                                                 | ENDTS   |           |        |         |   |   |
|      | ⇔ Click the button "End TS!" to proceed                                                       |         |           |        |         |   | l |
| 54.  | Back to Master Script,<br>Z010999MCVT130_IST_INSTR_COMMISSIONING                              |         |           |        |         |   |   |
|      | TRANSITION TO NOMINAL                                                                         | CONFIRM |           |        |         |   |   |
|      | ⇔ Click the button "Confirm" to proceed                                                       |         |           |        |         |   | 1 |
| 55.  | Script D102159SCVT137_IST_SUNACQ_NOM shall pop-up. Check that script ends without any 'No-Go' | ENDTS   |           |        |         |   |   |
|      | ⇔ Click the button "End TS!" to proceed                                                       |         |           |        |         |   |   |

| Test location: | Operator | Product-Assurance: | Date: |
|----------------|----------|--------------------|-------|
|                |          |                    |       |

HP-2-ASED-TP-0237 SC Config for Instr\_Commissioning Iss 1.doc

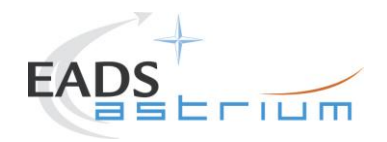

| Step | Test-Step-Description                                                                                                    | Nominal             | Tolerance | Actual | Remarks | Ρ | Ν |
|------|----------------------------------------------------------------------------------------------------|---------------------|-----------|--------|---------|---|---|
| No.  |                                                                                                    | Value               |           | Value  |         |   |   |
| 56.  | During<br>Z010999MCVT130_IST_INSTR_COMMISSIONING<br>At the prompt "Command ACMS (via OCM/Earth) to<br>SCM/Earth. In parallel. continue with the master "                 | ОК                  |           |        |         |   |   |
|      | <ul> <li>⇒ Click the button "OK" to proceed</li> <li>⇒ Perform steps 55 to 65 (ACMS in SCM) in parallel with the following ones 66-68 (PCDU transition, SREM)</li> </ul> |                     |           |        |         |   |   |
| 57.  | During A102109SPVT103_ACMS_CONFIG25                                                                                                    |                     |           |        |         |   |   |
|      | Select Transition to OCM.<br>Main Menu 4.0 SAM Phase: Option 6<br>⇔ Click the button "OK" and then<br>⇔ Click the button "Continue" to proceed                           | 6<br>OK<br>CONTINUE |           |        |         |   |   |
| 58.  | During A102109SPVT036_ACMS_STR_ON<br>Do you want to change the current STR in use? Type no                                                                               | NO                  |           |        |         |   |   |
|      | ⇔ Click the button "OK" to proceed                                                                                                    |                     |           |        |         |   |   |

| Test location: | Operator | Product-Assurance: | Date: |
|----------------|----------|--------------------|-------|
|                |          |                    |       |

HP-2-ASED-TP-0237 SC Config for Instr\_Commissioning Iss 1.doc

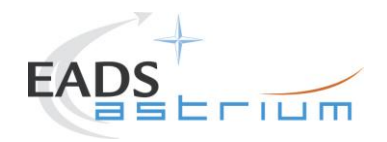

| Step | Test-Step-Description                                                                        | Nominal | Tolerance | Actual | Remarks                                          | Ρ | N |
|------|----------------------------------------------------------------------------------------------|---------|-----------|--------|--------------------------------------------------|---|---|
| No.  |                                                                                              | Value   |           | Value  |                                                  |   |   |
| 59.  | During A102109SPVT043_TRANSITION_TO_OCM                                                      |         |           |        | Check in seq.<br>TRANSITION IN OCM               |   |   |
|      | Only for info:<br>⇒ Verify after ca.7 min if ACMS mode is<br>OCM point fine (Forth pointing) | PASS    |           |        | Might fail. Check attitude in AND ZAA01999 until |   |   |
|      | ⇒ Verify in AND: ZAA00999 if Est Attitude Q1Q4 is                                            | PASS    |           |        | mode is OCM point fine.<br>Then click repeat TM. |   |   |
|      | close to Target (absolute value)                                                             | PASS    |           |        |                                                  |   |   |
|      | ⇒ Verify AESM3002 = OCM point fine or in synoptic SAT<br>– ACMS – ACC – Mode Nominal         |         |           |        |                                                  |   |   |
| 60.  | During A102109SPVT043_TRANSITION_TO_OCM                                                      |         |           |        |                                                  |   |   |
|      | <i>If the sequence prompts as SUSPENDED (fcv duty cycle higher than 0.01)</i>                | RESUME  |           |        |                                                  |   |   |
|      | ⇔ click on script name in Test Console                                                       |         |           |        |                                                  |   |   |
|      |                                                                                              |         |           |        |                                                  |   |   |

| Test location: | Operator | Product-Assurance: | Date: |
|----------------|----------|--------------------|-------|
|                |          |                    |       |

HP-2-ASED-TP-0237 SC Config for Instr\_Commissioning Iss 1.doc

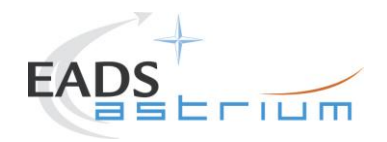

| Step | Test-Step-Description                                                                                                    | Nominal                                                                                         | Tolerance | Actual | Remarks                                                                      | Ρ | Ν |
|------|----------------------------------------------------------------------------------------------------|-------------------------------------------------------------------------------------------------|-----------|--------|------------------------------------------------------------------------------|---|---|
| No.  |                                                                                                    | Value                                                                                           |           | Value  |                                                                              |   |   |
| 61.  | During A102109SPVT103_ACMS_CONFIG25                                                                                                    |                                                                                                 |           |        |                                                                              |   |   |
|      | Main Menu 7.0: Option 3                                                                                                    | 3                                                                                               |           |        |                                                                              |   |   |
|      | Select Transition to SCM (Science mode).                                                                                                    | ОК                                                                                              |           |        |                                                                              |   |   |
|      | ⇔ Click the button "OK" and then     ⇒ Click the button "Continue" to proceed                                                                                                    | CONTINUE                                                                                        |           |        |                                                                              |   |   |
| 62.  | During A102109SPVT038_RWL_ON<br>"Do you want to change actual on-board wheel set<br>selected in the nominal configuration?<br>RWL 2-3-4 selected<br>⇔ Click the button "NO" to proceed ? |                                                                                                 |           |        | AEW2A002,<br>AEW3A002, AEW4A002<br>LOW expected until<br>wheels are spun up. |   |   |
| 63.  | During A102109SPVT042_RWL_SPINUP<br>"Change actual Angular Momentum (initial values)?"<br>Option: no<br>⇔ Wait for about 10 minutes                                                      | RWL-2 ang momentum 10.6999999<br>RWL-3 ang momentum 10.6999999<br>RWL-4 ang momentum 10.6999999 |           |        |                                                                              |   |   |
|      |                                                                                                    | NO                                                                                              |           |        |                                                                              |   |   |

| Test location: | Operator | Product-Assurance: | Date: |
|----------------|----------|--------------------|-------|
|                |          |                    |       |

Doc. No: HP-2-ASED-TP- 0237 Issue: 1 Date: 01.07.08

HP-2-ASED-TP-0237 SC Config for Instr\_Commissioning lss 1.doc

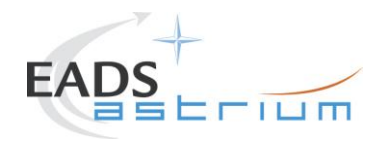

| Step | Test-Step-Description                                              | Nominal | Tolerance | Actual | Remarks | Ρ | Ν |
|------|--------------------------------------------------------------------|---------|-----------|--------|---------|---|---|
| No.  |                                                                    | Value   |           | Value  |         |   |   |
| 64.  | Only for info:                                                     |         |           |        |         |   |   |
|      | ⇒ Verify RWL speed in plotting window                              |         |           |        |         |   |   |
|      | 1. Select REALTIME => DESKTOP =><br>MONITORING => TM Plotting Tool |         |           |        |         |   |   |
|      | 2. Select Directory: Home/heracms/plotting                         |         |           |        |         |   |   |
|      | 3. Select FILE => LOAD =>                                          |         |           |        |         |   |   |
|      | /home/heracms/plotter/RWLsSPEED.txt                                |         |           |        |         |   |   |

| Test location: | Operator | Product-Assurance: | Date: |
|----------------|----------|--------------------|-------|
|                |          |                    |       |

HP-2-ASED-TP-0237 SC Config for Instr\_Commissioning Iss 1.doc

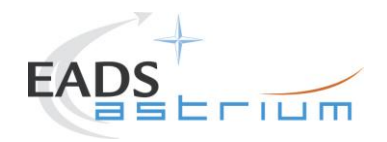

| Step              | Test-Step-Description                                                                                                    | Nominal              | Tolerance | Actual | Remarks                 | Ρ | N |
|-------------------|----------------------------------------------------------------------------------------------------|----------------------|-----------|--------|-------------------------|---|---|
| <b>NO.</b><br>65. | Only for info:         ⇒ Verify 3x RWL momentum parameters are within         +/-20%         AEWMB002 = 10.7 (RWL2 momentum)         AEWMC002 = 10.7 (RWL3 momentum)         AEWMD002 = 10.7 (RWL4 momentum)         ∞ Verify in SAT synoptic SAT – ACMS – ACC – Mode         Nominal = OCM Point Fine         ⇒ Verify in Telemetry window ZAAF0999 (diagnostic TM)         As long as the ACMS is switched On the Menu Box has to be present !!! | PASS<br>PASS<br>PASS |           |        | Values in IST_RMS1 file |   |   |
| 66.               | During<br>A102109SPVT042_RWL_SPINUP<br>SUSPEND<br>⇒ Click the button "RESUME" in the test sequence<br>console to proceed                                                                                                    | RESUME               |           |        |                         |   |   |

| Test location: | Operator | Product-Assurance: | Date: |
|----------------|----------|--------------------|-------|
|                |          |                    |       |

HP-2-ASED-TP-0237 SC Config for Instr\_Commissioning Iss 1.doc

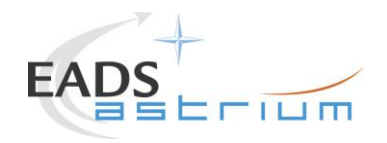

| Step<br>No. | Test-Step-Description                                                                                                    | Nominal<br>Value | Tolerance | Actual<br>Value | Remarks                                                                                             | Ρ | N |
|-------------|----------------------------------------------------------------------------------------------------|------------------|-----------|-----------------|----------------------------------------------------------------------------------------------------|---|---|
| 67.         | At end of<br>A102109SPVT042_RWL_SPINUP<br>⇔ Click the button "End TS!" to proceed                                                                                        | ENDTS            |           |                 | During transition to SCM<br>for ACMS,<br>ACZ2T109 may timeout<br>because of slew time too<br>short. |   |   |
| 68.         | During<br>Z010999MCVT130_IST_INSTR_COMMISSIONING<br>"Transition from SAS 900W and BS 24V to SAS 1475W<br>and BS full charged"<br>⇒ Click the button "Confirm" to proceed | CONFIRM          |           |                 |                                                                                                    |   |   |
| 69.         | During<br>Z010999MCVT130_IST_INSTR_COMMISSIONING<br>"Switch on SREM"<br>⇔ Click the button "Confirm" to continue                                                         | CONFIRM          |           |                 |                                                                                                    |   |   |
| 70.         | During Z102999SCVT003_SREM_ACQ_START                                                                                                    | ENDTS            |           |                 | SPR-290                                                                                             |   |   |

| Test location: | Operator | Product-Assurance: | Date: |
|----------------|----------|--------------------|-------|
|                |          |                    |       |

HP-2-ASED-TP-0237 SC Config for Instr\_Commissioning lss 1.doc

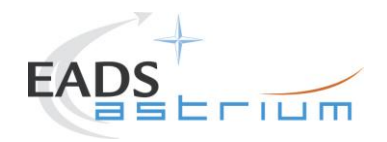

| Step | Test-Step-Description                                                                                                    | Nominal<br>Value | Tolerance | Actual<br>Value | Remarks                              | Ρ | N |
|------|----------------------------------------------------------------------------------------------------|------------------|-----------|-----------------|--------------------------------------|---|---|
| 71.  | Back to Master,<br>Z010999MCVT130_IST_INSTR_COMMISSIONING<br>Reply to the prompt:<br>"Final Setting to test start"<br>⇒ Click the button "Confirm" to continue | CONFIRM          |           |                 | ACMS shall be already<br>in SCM mode |   |   |
| 72.  | At the end of the step check that the following have been<br>applied:<br>STR 2 LCL A is ON, RX-1 is 125 bps, GYRO and STR 2<br>I/F on BUS B                    | PASS             |           |                 |                                      |   |   |
| 73.  | Back to Master,<br>Z010999MCVT130_IST_INSTR_COMMISSIONING<br>COMMAND THE S/C BUS PROFILE TO PACS PRIME<br>⇔ Click the button "Confirm" to continue             | CONFIRM          |           |                 |                                      |   |   |
| 74.  | During<br>Z010999MCVT130_IST_INSTR_COMMISSIONING<br>"Setting TM/TC DFE for AD mode commanding"<br>⇒ Click the button "Confirm" to continue                     | CONFIRM          |           |                 |                                      |   |   |

| Test location: | Operator | Product-Assurance: | Date: |
|----------------|----------|--------------------|-------|
|                |          |                    |       |

Doc. No: HP-2-ASED-TP- 0237 Issue: 1

Date: 01.07.08 HP-2-/

Page 40

HP-2-ASED-TP-0237 SC Config for Instr\_Commissioning lss 1.doc

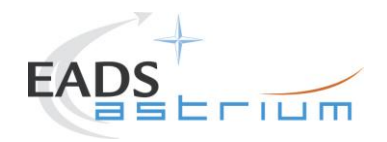

| Step | Test-Step-Description                                     | Nominal | Tolerance | Actual | Remarks | Ρ | Ν |
|------|-----------------------------------------------------------|---------|-----------|--------|---------|---|---|
| No.  |                                                           | Value   |           | Value  |         |   |   |
| 75.  | During<br>Z010999MCVT130_IST_INSTR_COMMISSIONING          |         |           |        |         |   |   |
|      | "switching to RF for PACS Commissioning"                  | CONFIRM |           |        |         |   |   |
|      | ⇔ Click the button "Confirm" to continue                  |         |           |        |         |   |   |
| 76.  | Back to Master,<br>Z010999MCVT130_IST_INSTR_COMMISSIONING |         |           |        |         |   |   |
|      | "CEL DOWNLINK"                                            | CONFIRM |           |        |         |   |   |
|      | ⇒ Click the button "Confirm" to continue                  |         |           |        |         |   |   |

| Test location: | Operator | Product-Assurance: | Date: |
|----------------|----------|--------------------|-------|
|                |          |                    |       |

HP-2-ASED-TP-0237 SC Config for Instr\_Commissioning Iss 1.doc

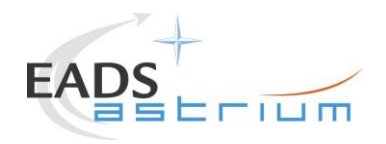

| Step<br>No. | Test-Step-Description                                                                                                    | Nominal<br>Value | Tolerance | Actual<br>Value | Remarks                                                                                                    | Ρ | N |
|-------------|----------------------------------------------------------------------------------------------------|------------------|-----------|-----------------|----------------------------------------------------------------------------------------------------|---|---|
| 77.         | Back to Master,<br>D102159SCVT080_CEL_DOWNLINK<br>"CEL DOWNLINK"<br>⇔ Click the button "EndTS" to continue                                  | ENDTS            |           |                 | IF CEL is not empty,<br>send following TCs to<br>clear it:<br>DC167160 with<br>parameters:<br>DH002160 1<br>DH003160 0x7F<br>DC167160 with<br>parameters:<br>DH002160 1<br>DH003160 0xFF |   |   |
| 78.         | Back to Master,<br>Z010999MCVT130_IST_INSTR_COMMISSIONING<br><i>"Initial S/C status check "</i><br>⇒ Click the button "Confirm" to continue | Confirm          |           |                 |                                                                                                    |   |   |

| Test location: | Operator | Product-Assurance: | Date: |
|----------------|----------|--------------------|-------|
|                |          |                    |       |

HP-2-ASED-TP-0237 SC Config for Instr\_Commissioning Iss 1.doc

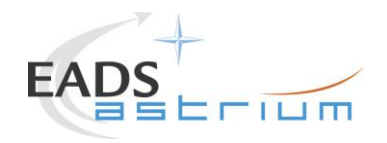

| Step | Test-Step-Description                                                                                                    | Nominal<br>Value | Tolerance | Actual<br>Value | Remarks                                                            | Ρ | N |
|------|----------------------------------------------------------------------------------------------------|------------------|-----------|-----------------|--------------------------------------------------------------------|---|---|
| 79.  | During<br>IST_STATUS<br>At prompt<br>"Do you want to Stop for each failure"<br>⇔ Click the button "NO" to continue                             | NO               |           | Value           |                                                                    |   |   |
| 80.  | During<br>Z010999MCVT153_IST_STATUS<br>⇔ CHECK STATUS then click the button "OK" to<br>continue                                                | ОК               |           |                 |                                                                    |   |   |
| 81.  | Back to Master,<br>Z010999MCVT130_IST_INSTR_COMMISSIONING<br>"PACS COMMISSIONING"<br>⇔ Click the button "Confirm" to continue                  | CONFIRM          |           |                 |                                                                    |   |   |
| 82.  | Z010999MCVT130_IST_INSTR_COMMISSIONING<br>"Start specific PACS COMMISSIONING sequences"<br>When prompted as above Return to calling procedure. |                  |           |                 | Instruments power<br>ON/OFF are not included<br>in this procedure. |   |   |

| Test location: | Operator | Product-Assurance: | Date: |
|----------------|----------|--------------------|-------|
|                |          |                    |       |

Doc. No:HP-2-ASED-TP- 0237Issue:1Date:01.07.08

HP-2-ASED-TP-0237 SC Config for Instr\_Commissioning Iss 1.doc

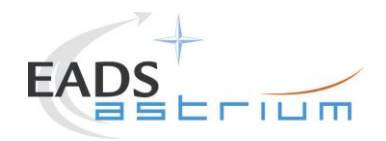

| Step     | Test-Step-Description                                                                                  |                              | Nominal |                    | Tolerance | Actual | Remarks | Ρ | N |
|----------|----------------------------------------------------------------------------------------------------|------------------------------|---------|--------------------|-----------|--------|---------|---|---|
| No.      |                                                                                                    |                              | Value   |                    |           | Value  |         |   | ı |
| 83.      | Z010999MCVT130_IST_INSTR_COMMISS                                                                       | IONING                       |         |                    |           |        |         |   |   |
|          | Once PACS specific commissioning test cor<br>PACS switched off, click "Confirm" and contr<br>next step | npleted and<br>inue from the | CONFIRM |                    |           |        |         |   |   |
| 84.      | Z010999MCVT130_IST_INSTR_COMMISS                                                                       | IONING                       |         |                    |           |        |         |   |   |
|          | "Switch S/C control (TC and TM) from<br>umbilical"                                                     | n RF link to                 | CONFIRM |                    |           |        |         |   |   |
|          | ⇒ Click the button "Confirm" to continue                                                               |                              |         |                    |           |        |         |   | 1 |
| 85.      | Z010999MCVT130_IST_INSTR_COMMISS                                                                       | IONING                       |         |                    |           |        |         |   |   |
|          | "Switching off TT&C Chain                                                                              |                              | CONFIRM |                    |           |        |         |   |   |
|          | ⇒ Click the button "Confirm" to continue                                                               |                              |         |                    |           |        |         |   | ł |
| 05 F     | Z010999MCVT130_IST_INSTR_COMMISS                                                                       | IONING                       |         |                    |           |        | I       |   | Τ |
| 05.5     |                                                                                                    |                              |         |                    |           |        |         |   |   |
|          | "TT&C SCOE OFF"                                                                                        |                              | CONFIRM |                    |           |        |         |   |   |
|          | → Oliak the hutten "Confirm" to continue                                                               |                              |         |                    |           |        |         |   |   |
|          |                                                                                                    |                              |         |                    |           |        |         |   | ſ |
| 86.      |                                                                                                    |                              |         |                    |           |        |         |   |   |
|          | Return to calling procedure                                                                            |                              |         |                    |           |        |         |   |   |
|          |                                                                                                    |                              |         |                    |           |        |         |   |   |
|          |                                                                                                    |                              |         |                    |           |        |         |   |   |
| Test loc | ation:                                                                                                 | Operator                     |         | Product-Assurance: |           | Date:  |         |   | ٦ |
|          |                                                                                                    |                              |         |                    |           |        |         |   |   |

| Doc. No: | HP-2-ASED-TP- 0237 |  |
|----------|--------------------|--|

Page 44

lssue: 1 Date: 01.07.08

HP-2-ASED-TP-0237 SC Config for Instr\_Commissioning Iss 1.doc

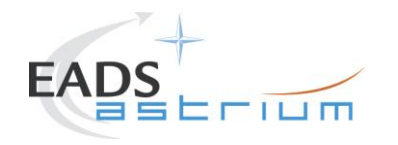

### 7.4 HIFI COMMISSIONING

| Step | Test-Step-Description                                                                                                    | Nominal | Tolerance | Actual | Remarks                                                                                                    | Ρ | N |
|------|----------------------------------------------------------------------------------------------------|---------|-----------|--------|----------------------------------------------------------------------------------------------------|---|---|
| No.  |                                                                                                    | Value   |           | Value  |                                                                                                    |   |   |
| 87.  | During<br><b>Z010999MCVT130_IST_INSTR_COMMISSIONING</b><br>Configuration of the IST section 5.8.4.7 HIFI<br>COMMISSIONING "<br>⇒ Click the button "Confirm"" to proceed | CONFIRM |           |        |                                                                                                    |   |   |
| 88.  | During<br>Z010999MCVT130_IST_INSTR_COMMISSIONING<br>" TT&C SCOE CONNECTION"<br>⇔ Click the button "Confirm" to proceed                                                  | CONFIRM |           |        | Y102989ETVT021_TTC<br>_SCOE_ON is called                                                                                     |   |   |
| 89.  | During<br>Z010999MCVT130_IST_INSTR_COMMISSIONING<br>"CDMS setting for separation"<br>⇔ Click the button "Confirm" to proceed                                            | CONFIRM |           |        | A102109SPVT202_ACM<br>S_STATUS_H is<br>called<br>asynchronously and<br>D102159SCVT138_IST<br>_LAUNCH_SUNACQ<br>synchronously |   |   |

| Test location: | Operator | Product-Assurance: | Date: |
|----------------|----------|--------------------|-------|
|                |          |                    |       |

 Doc. No:
 HP-2-ASED-TP- 0237

 Issue:
 1

 Date:
 01.07.08

HP-2-ASED-TP-0237 SC Config for Instr\_Commissioning Iss 1.doc

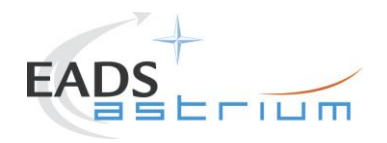

| Step | Test-Step-Description                                                                                                    | Nominal              | Tolerance | Actual | Remarks | Ρ | ٨ | Γ |
|------|----------------------------------------------------------------------------------------------------|----------------------|-----------|--------|---------|---|---|---|
| No.  |                                                                                                    | Value                |           | Value  |         |   |   |   |
| 90.  | During<br>D103159SCVT138_IST_LAUNCH_SUNACQ                                                                                           | PASS                 |           |        |         |   |   |   |
| 91.  | During A102109SPVT103_ACMS_CONFIG25<br>⇔ enter option 88, to go to Main Menu 3<br>⇔ Click the button "OK"<br>⇔ then press "Continue" | 88<br>OK<br>CONTINUE |           |        |         |   |   |   |

| Test location: | Operator | Product-Assurance: | Date: |
|----------------|----------|--------------------|-------|
|                |          |                    |       |

HP-2-ASED-TP-0237 SC Config for Instr\_Commissioning Iss 1.doc

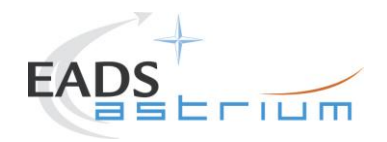

| Step<br>No | Test-Step-Description                                            | Nominal<br>Value | Tolerance | Actual<br>Value | Remarks | Ρ | N |
|------------|------------------------------------------------------------------|------------------|-----------|-----------------|---------|---|---|
| 92.        | During A102109SPVT103_ACMS_CONFIG25                              | Value            |           | Value           |         |   |   |
|            | (1,6,4,5,20,99,88)                                               | 2                |           |                 |         |   |   |
|            | SEPARATION (open separation straps)                              | OK               |           |                 |         |   |   |
|            |                                                                  | CONTINUE         |           |                 |         |   |   |
|            | ⇔ Click the button "OK" and then ⇒ Click the button "Continue"   |                  |           |                 |         |   |   |
| 93.        | During A102109SPVT034_ACMS_SAM_MON                               |                  |           |                 |         |   |   |
|            | Do you want to continue to monitor SAM Sun Pointing mode?        | NO               |           |                 |         |   |   |
|            | ⇔ Enter your choice: no                                          |                  |           |                 |         |   |   |
| 94.        | At end of<br>D102159SCVT138_IST_LAUNCH_SUNACQ                    | ENDTS            |           |                 |         |   |   |
|            | ⇒ Click the button "End TS!" to proceed                          |                  |           |                 |         |   |   |
| 95.        | Back to Master Script,<br>Z010999MCVT130_IST_INSTR_COMMISSIONING |                  |           |                 |         |   |   |
|            | TRANSITION TO NOMINAL                                            | CONFIRM          |           |                 |         |   |   |
|            |                                                                  |                  |           |                 |         |   |   |

| Test location: | Operator | Product-Assurance: | Date: |
|----------------|----------|--------------------|-------|
|                |          |                    |       |

Doc. No: HP-2-ASED-TP- 0237 Issue: 1

Date: 01.07.08

HP-2-ASED-TP-0237 SC Config for Instr\_Commissioning Iss 1.doc

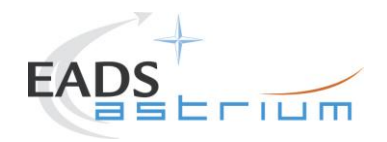

| Step | Test-Step-Description                                                                                                    | Nominal             | Tolerance | Actual | Remarks | Ρ | N |
|------|----------------------------------------------------------------------------------------------------|---------------------|-----------|--------|---------|---|---|
| 96.  | Script D102159SCVT137_IST_SUNACQ_NOM shall pop-up. Check that script ends without any 'No-Go'                                                                                                    | ENDTS               |           | value  |         |   |   |
| 97.  | During<br>Z010999MCVT130_IST_INSTR_COMMISSIONING<br>At the prompt "Command ACMS (via OCM/Earth) to<br>SCM/Earth. In parallel, continue with the master "<br>⇒ Click the button "OK" to proceed<br>⇒ Perform steps 95 to 105 (ACMS in SCM) in parallel<br>with the following ones 106 –108 (PCDU transition,<br>SREM) | ОК                  |           |        |         |   |   |
| 98.  | During A102109SPVT103_ACMS_CONFIG25         Select Transition to OCM.         Main Menu 4.0 SAM Phase: Option 6         ⇒ Click the button "OK" and then         ⇒ Click the button "Continue" to proceed         During A102109SPVT036 ACMS_STR_ON                                                                  | 6<br>OK<br>CONTINUE |           |        |         |   |   |
| 33.  | Do you want to change the current STR in use? Type no<br>⇒ Click the button "OK" to proceed                                                                                                    | NO                  |           |        |         |   |   |

| Test location: | Operator | Product-Assurance: | Date: |
|----------------|----------|--------------------|-------|
|                |          |                    |       |

HP-2-ASED-TP- 0237 Doc. No: 1

Issue:

01.07.08 Date:

HP-2-ASED-TP-0237 SC Config for Instr\_Commissioning Iss 1.doc

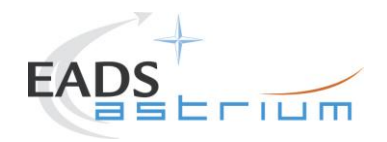

| Step               | Test-Step-Description                                                                                                    | Nominal              | Tolerance | Actual | Remarks                                                                                                    | Ρ | N |
|--------------------|----------------------------------------------------------------------------------------------------|----------------------|-----------|--------|----------------------------------------------------------------------------------------------------|---|---|
| <b>NO.</b><br>100. | During A102109SPVT043_TRANSITION_TO_OCM         Only for info:         ⇒ Verify after ca.7 min if ACMS mode is         = OCM point fine (Earth pointing)         ⇒ Verify in AND: ZAA00999 if Est Attitude Q1Q4 is         close to Target (absolute value)         ⇒ Verify AESM3002 = OCM point fine or in synoptic SAT         - ACMS - ACC - Mode Nominal | PASS<br>PASS<br>PASS |           | vaiue  | Check in seq.<br>TRANSITION IN OCM<br>Might fail. Check attitude<br>in AND ZAA01999 until<br>mode is OCM point fine.<br>Then click repeat TM. |   |   |
| 101.               | During A102109SPVT043_TRANSITION_TO_OCM         If the sequence prompts as SUSPENDED (fcv duty cycle higher than 0.01)         ⇒ click on script name in Test Console         ⇒ Click the button "RESUME" to proceed                                                                                                    | RESUME               |           |        |                                                                                                    |   |   |

| Test location: | Operator | Product-Assurance: | Date: |
|----------------|----------|--------------------|-------|
|                |          |                    |       |

HP-2-ASED-TP-0237 SC Config for Instr\_Commissioning Iss 1.doc

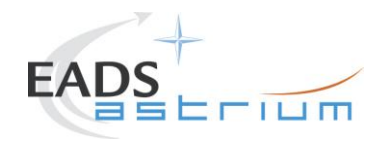

| Step | Test-Step-Description                                                     | Nominal                       | Tolerance | Actual | Remarks                                   | Ρ | Ν |
|------|---------------------------------------------------------------------------|-------------------------------|-----------|--------|-------------------------------------------|---|---|
| No.  |                                                                           | Value                         |           | Value  |                                           |   |   |
| 102. | During A102109SPVT103_ACMS_CONFIG25                                       |                               |           |        |                                           |   |   |
|      | Main Menu 7.0: Option 3                                                   | 3                             |           |        |                                           |   |   |
|      | Select Transition to SCM (Science mode).                                  | ОК                            |           |        |                                           |   |   |
|      | ⇔ Click the button "OK" and then ⇒ Click the button "Continue" to proceed | CONTINUE                      |           |        |                                           |   |   |
| 103. | During A102109SPVT038_RWL_ON                                              |                               |           |        | AEW1A002, AEW2A002,<br>AEW3A002, AEW4A002 |   |   |
|      | selected in the nominal configuration?                                    |                               |           |        | LOW expected until                        |   |   |
|      | RWL 1-2-3-4 selected                                                      |                               |           |        | wheels are spun up.                       |   |   |
|      | ⇒ Click the button "NO" to proceed ?                                      |                               |           |        |                                           |   |   |
| 104. |                                                                           |                               |           |        |                                           |   |   |
|      | During A102109SPVT042_RWL_SPINUP                                          | RWL-1 ang momentum 10.6999999 |           |        |                                           |   |   |
|      | "Change actual Angular Momentum (initial values)?"                        | RWL-2 ang momentum 10.6999999 |           |        |                                           |   |   |
|      | Option: no                                                                | RWL-3 ang momentum 10.6999999 |           |        |                                           |   |   |
|      |                                                                           | RWL-4 ang momentum 10.6999999 |           |        |                                           |   |   |
|      | ⇔ Wait for about 10 minutes                                               |                               |           |        |                                           |   |   |
|      |                                                                           | NO                            |           |        |                                           |   |   |

| Test location: | Operator | Product-Assurance: | Date: |
|----------------|----------|--------------------|-------|
|                |          |                    |       |

Doc. No: HP-2-ASED-TP-0237 Issue: 1 Date: 01.07.08

HP-2-ASED-TP-0237 SC Config for Instr\_Commissioning Iss 1.doc

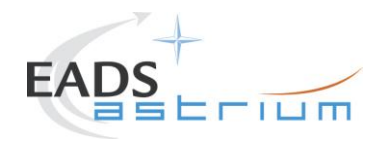

| Step | Test-Step-Description                                              | Nominal | Tolerance | Actual | Remarks | Ρ | N |
|------|--------------------------------------------------------------------|---------|-----------|--------|---------|---|---|
| No.  |                                                                    | Value   |           | Value  |         |   |   |
| 105. | Only for info:                                                     |         |           |        |         |   |   |
|      |                                                                    |         |           |        |         |   |   |
|      | 1. Select REALTIME => DESKTOP =><br>MONITORING => TM Plotting Tool |         |           |        |         |   |   |
|      | 2. Select Directory: Home/heracms/plotting                         |         |           |        |         |   |   |
|      | 3. Select FILE => LOAD =>                                          |         |           |        |         |   |   |
|      | /home/heracms/plotter/RWLsSPEED.txt                                |         |           |        |         |   |   |

| Test location: | Operator | Product-Assurance: | Date: |
|----------------|----------|--------------------|-------|
|                |          |                    |       |

HP-2-ASED-TP-0237 SC Config for Instr\_Commissioning Iss 1.doc

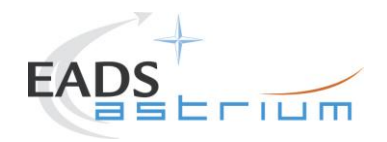

| Step | Test-Step-Description                                                                               | Nominal | Tolerance | Actual | Remarks                 | Ρ | Ν |
|------|----------------------------------------------------------------------------------------------------|---------|-----------|--------|-------------------------|---|---|
| No.  |                                                                                                    | Value   |           | Value  |                         |   | 1 |
| 106. | Only for info:                                                                                      |         |           |        | Values in IST_RMS1 file |   |   |
|      | ⇒ Verify 4x RWL momentum parameters are within<br>+/-20%                                            |         |           |        |                         |   |   |
|      | AEWMA002 = 10.7 (RWL1 momentum) $AEWMB002 = 10.7 (RWL2 momentum)$ $AEWMC002 = 10.7 (RWL3 momentum)$ | PASS    |           |        |                         |   |   |
|      | AEWMD002 = 10.7 (RWL4 momentum)                                                                     | PASS    |           |        |                         |   |   |
|      | ⇒ Verify in SAT synoptic SAT – ACMS – ACC – Mode<br>Nominal = OCM Point Fine                        | PASS    |           |        |                         |   |   |
|      | ⇒ Verify in Telemetry window ZAAF0999 (diagnostic TM)                                               |         |           |        |                         |   |   |
|      | As long as the ACMS is switched On the Menu Box has to be present !!!                               |         |           |        |                         |   |   |
| 107. | During<br>A102109SPVT042_RWL_SPINUP                                                                 |         |           |        |                         |   |   |
|      | SUSPEND                                                                                             | RESUME  |           |        |                         |   |   |
|      | ⇔ Click the button "RESUME" in the test sequence console to proceed                                 |         |           |        |                         |   |   |

| Test location: | Operator | Product-Assurance: | Date: |
|----------------|----------|--------------------|-------|
|                |          |                    |       |

Doc. No: HP-2-ASED-TP- 0237 Issue: 1

Date: 01.07.08

HP-2-ASED-TP-0237 SC Config for Instr\_Commissioning Iss 1.doc

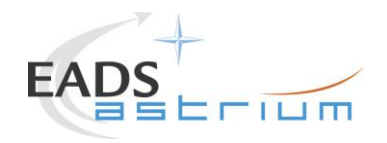

| Step<br>No. | Test-Step-Description                                                                                                    | Nominal<br>Value | Tolerance | Actual<br>Value | Remarks                                                                                             | Ρ | N |
|-------------|----------------------------------------------------------------------------------------------------|------------------|-----------|-----------------|----------------------------------------------------------------------------------------------------|---|---|
| 108.        | At end of<br>A102109SPVT042_RWL_SPINUP<br>⇔ Click the button "End TS!" to proceed                                                                                        | ENDTS            |           |                 | During transition to SCM<br>for ACMS,<br>ACZ2T109 may timeout<br>because of slew time too<br>short. |   |   |
| 109.        | During<br>Z010999MCVT130_IST_INSTR_COMMISSIONING<br>"Transition from SAS 900W and BS 24V to SAS 1475W<br>and BS full charged"<br>⇒ Click the button "Confirm" to proceed | CONFIRM          |           |                 |                                                                                                    |   |   |
| 110.        | During<br>Z010999MCVT130_IST_INSTR_COMMISSIONING<br>"Switch on SREM"<br>⇔ Click the button "Confirm" to continue                                                         | CONFIRM          |           |                 |                                                                                                    |   |   |
| 111.        | During Z102999SCVT003_SREM_ACQ_START                                                                                                    | ENDTS            |           |                 | SPR-290                                                                                             |   |   |

| Test location: | Operator | Product-Assurance: | Date: |
|----------------|----------|--------------------|-------|
|                |          |                    |       |

HP-2-ASED-TP-0237 SC Config for Instr\_Commissioning Iss 1.doc

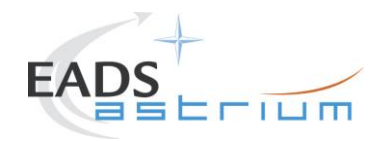

| Step<br>No. | Test-Step-Description                                                                                                    | Nominal<br>Value | Tolerance | Actual<br>Value | Remarks                              | Ρ | N |
|-------------|----------------------------------------------------------------------------------------------------|------------------|-----------|-----------------|--------------------------------------|---|---|
| 112.        | Back to Master,<br>Z010999MCVT130_IST_INSTR_COMMISSIONING<br>Reply to the prompt:<br>"Final Setting to test start"<br>⇒ Click the button "Confirm" to continue | CONFIRM          |           |                 | ACMS shall be already<br>in SCM mode |   |   |
| 113.        | At the end of the step check that the following have been applied:<br>STR 1 LCL B is ON, RX-2 is 125 bps                                                       | PASS             |           |                 |                                      |   |   |
| 114.        | Back to Master,<br>Z010999MCVT130_IST_INSTR_COMMISSIONING<br>SET BUS PROFILE TO HIFI PRIME<br>⇔ Click the button "Confirm" to continue                         | CONFIRM          |           |                 |                                      |   |   |
| 115.        | During<br>Z010999MCVT130_IST_INSTR_COMMISSIONING<br>"Setting TM/TC DFE for AD mode commanding"<br>⇔ Click the button "Confirm" to continue                     | CONFIRM          |           |                 |                                      |   |   |

| Test location: | Operator | Product-Assurance: | Date: |
|----------------|----------|--------------------|-------|
|                |          |                    |       |

Doc. No: HP-2-ASED-TP- 0237 Issue: 1 Date: 01.07.08

HP-2-ASED-TP-0237 SC Config for Instr\_Commissioning Iss 1.doc

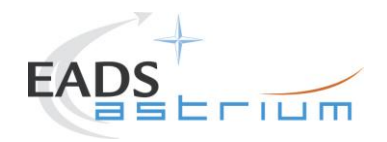

| Step | Test-Step-Description                                     | Nominal | Tolerance | Actual | Remarks | Ρ | Ν |
|------|-----------------------------------------------------------|---------|-----------|--------|---------|---|---|
| No.  |                                                           | Value   |           | Value  |         |   |   |
| 116. | During<br>Z010999MCVT130_IST_INSTR_COMMISSIONING          |         |           |        |         |   |   |
|      | "switching to RF for HIFI Commissioning"                  | CONFIRM |           |        |         |   |   |
|      | ⇒ Click the button "Confirm" to continue                  |         |           |        |         |   |   |
| 117. | Back to Master,<br>Z010999MCVT130_IST_INSTR_COMMISSIONING |         |           |        |         |   |   |
|      | "CEL DOWNLINK"                                            | CONFIRM |           |        |         |   |   |
|      | ⇒ Click the button "Confirm" to continue                  |         |           |        |         |   |   |

| Test location: | Operator | Product-Assurance: | Date: |
|----------------|----------|--------------------|-------|
|                |          |                    |       |

HP-2-ASED-TP-0237 SC Config for Instr\_Commissioning Iss 1.doc

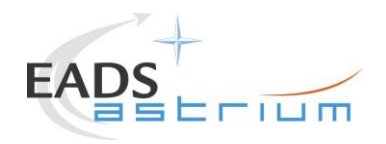

| Step               | Test-Step-Description                                                                                                    | Nominal | Tolerance | Actual | Remarks                                                                                                    | Ρ | N |
|--------------------|----------------------------------------------------------------------------------------------------|---------|-----------|--------|----------------------------------------------------------------------------------------------------|---|---|
| <b>NO.</b><br>118. | Back to Master,<br>D102159SCVT080_CEL_DOWNLINK<br>"CEL DOWNLINK"<br>⇔ Click the button "EndTS" to continue                           | ENDTS   |           |        | IF CEL is not empty,<br>send following TCs to<br>clear it:<br>DC167160 with<br>parameters:<br>DH002160 1<br>DH003160 0x7F<br>DC167160 with<br>parameters:<br>DH002160 1<br>DH003160 0xFF |   |   |
| 119.               | Back to Master,<br>Z010999MCVT130_IST_INSTR_COMMISSIONING<br>"Initial S/C status check "<br>⇒ Click the button "Confirm" to continue | Confirm |           |        |                                                                                                    |   |   |

| Test location: | Operator | Product-Assurance: | Date: |
|----------------|----------|--------------------|-------|
|                |          |                    |       |

HP-2-ASED-TP-0237 SC Config for Instr\_Commissioning Iss 1.doc

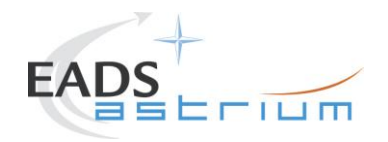

| Step | Test-Step-Description                                                                                                    | Nominal<br>Value | Tolerance | Actual<br>Value | Remarks                                                            | Ρ | N |
|------|----------------------------------------------------------------------------------------------------|------------------|-----------|-----------------|--------------------------------------------------------------------|---|---|
| 120. | During<br>Z010999MCVT153_IST_STATUS<br>At prompt<br>"Do you want to Stop for each failure"<br>⇔ Click the button "NO" to continue              | NO               |           |                 |                                                                    |   |   |
| 121. | During<br>Z010999MCVT153_IST_STATUS<br>⇔ CHECK STATUS then click the button "OK" to<br>continue                                                | ок               |           |                 |                                                                    |   |   |
| 122. | Back to Master,<br>Z010999MCVT130_IST_INSTR_COMMISSIONING<br>"HIFI COMMISSIONING"<br>⇒ Click the button "Confirm" to continue                  | CONFIRM          |           |                 |                                                                    |   |   |
| 123. | Z010999MCVT130_IST_INSTR_COMMISSIONING<br>"Start specific HIFI COMMISSIONING sequences"<br>When prompted as above Return to calling procedure. |                  |           |                 | Instruments power<br>ON/OFF are not included<br>in this procedure. |   |   |

| Test location: | Operator | Product-Assurance: | Date: |
|----------------|----------|--------------------|-------|
|                |          |                    |       |

Doc. No:HP-2-ASED-TP- 0237Issue:1Date:01.07.08

HP-2-ASED-TP-0237 SC Config for Instr\_Commissioning Iss 1.doc

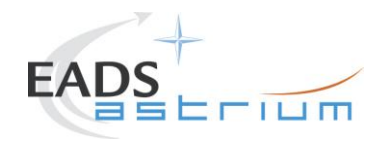

| Step | Test-Step-Description                                                                                                    | Nominal | Tolerance | Actual | Remarks | Ρ              | N |
|------|----------------------------------------------------------------------------------------------------|---------|-----------|--------|---------|----------------|---|
| No.  |                                                                                                    | Value   |           | Value  |         | 1 <sup> </sup> | 1 |
| 124. | Z010999MCVT130_IST_INSTR_COMMISSIONING                                                                                       |         |           |        |         |                |   |
|      | Once HIFI specific commissioning test completed and<br>HIFI switched off, click "Confirm" and continue from the<br>next step | CONFIRM |           |        |         |                |   |
| 125. | Z010999MCVT130_IST_INSTR_COMMISSIONING                                                                                       |         |           |        |         |                |   |
|      | "Switch S/C control (TC and TM) from RF link to umbilical"                                                                   | CONFIRM |           |        |         |                |   |
|      | ⇒ Click the button "Confirm" to continue                                                                                     |         |           |        |         |                |   |
| 126. | Z010999MCVT130_IST_INSTR_COMMISSIONING                                                                                       |         |           |        |         |                |   |
|      | "Switching off TT&C Chain                                                                                                    | CONFIRM |           |        |         |                |   |
|      | ⇒ Click the button "Confirm" to continue                                                                                     |         |           |        |         |                |   |
| 127. | Z010999MCVT130_IST_INSTR_COMMISSIONING                                                                                       |         |           |        |         |                |   |
|      | "TT&C SCOE OFF"                                                                                                    | CONFIRM |           |        |         |                |   |
|      | ⇔ Click the button "Confirm" to continue                                                                                     |         |           |        |         |                |   |
| 128. | Return to calling procedure                                                                                                  |         |           |        |         |                |   |

| Test location: | Operator | Product-Assurance: | Date: |
|----------------|----------|--------------------|-------|
|                |          |                    |       |

Doc. No:HP-2-ASED-TP- 0237Issue:1Date:01.07.08

HP-2-ASED-TP-0237 SC Config for Instr\_Commissioning Iss 1.doc

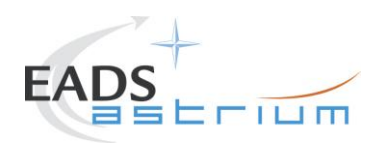

## 8 Summary Sheets

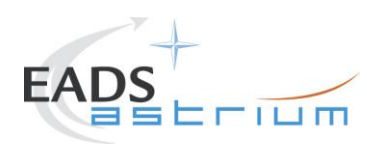

## 8.1 Procedure Variation Summary

|                   | Т                  | est Change        | Curr. No.:<br>Date<br>Page | of   |
|-------------------|--------------------|-------------------|----------------------------|------|
| Test designation  |                    | Test Procedure    | Issue                      | Rev. |
| Test step changed |                    | Reason for Change | L                          | I    |
|                   |                    |                   |                            |      |
|                   |                    |                   |                            |      |
|                   |                    |                   |                            |      |
|                   |                    |                   |                            |      |
|                   |                    |                   |                            |      |
|                   |                    |                   |                            |      |
|                   |                    |                   |                            |      |
|                   |                    |                   |                            |      |
|                   |                    |                   |                            |      |
|                   |                    |                   |                            |      |
|                   |                    |                   |                            |      |
| Prepared by:      | Resp. <sup>-</sup> | Test Leader       | Project Engineer           |      |
| PA/QA             | Prime              |                   | Customer                   |      |

Table 8.1-1: Procedure Variation Sheet

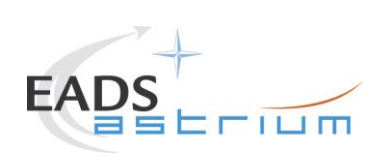

## 8.2 Non Conformance Report (NCR) Summary

| NCR - No. | NCR – Title | Date | Open   | ΡΑ   |
|-----------|-------------|------|--------|------|
|           |             |      | Closed | sig. |
|           |             |      |        |      |
|           |             |      |        |      |
|           |             |      |        |      |
|           |             |      |        |      |
|           |             |      |        |      |
|           |             |      |        |      |
|           |             |      |        |      |
|           |             |      |        |      |
|           |             |      |        |      |
|           |             |      |        |      |
|           |             |      |        |      |
|           |             |      |        |      |
|           |             |      |        |      |
|           |             |      |        |      |
|           |             |      |        |      |
|           |             |      |        |      |
|           |             |      |        |      |
|           |             |      |        |      |
|           |             |      |        |      |

Table 8.2-1: Non-Conformance Record Sheet

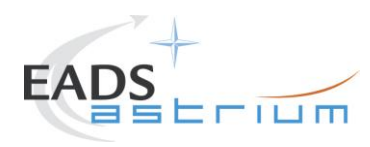

## 8.3 Sign-off Sheet

|                    | Date | Signature |
|--------------------|------|-----------|
| Test Director      |      |           |
| Test Conductor     |      |           |
| Test operator      |      |           |
| PA Responsible     |      |           |
| ESA Representative |      |           |

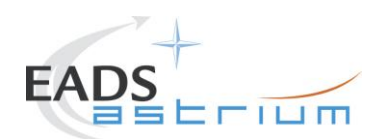

END OF DOCUMENT

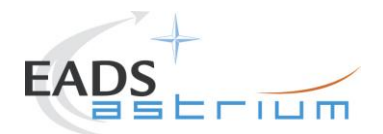

# Herschel

|   | Name                | Dep./Comp. |   | Name                                  | Dep./Comp. |
|---|---------------------|------------|---|---------------------------------------|------------|
|   | Baldock Richard     | FAE12      | Х | Sonn Nico                             | ASG51      |
|   | Barlage Bernhard    | AED13      |   | Steininger Eric                       | AED321     |
|   | Bayer Thomas        | ASA42      | Х | Stritter Rene                         | AED11      |
|   | Brune Holger        | ASA45      |   | Suess Rudi                            | OTN/ASA44  |
| Х | Chen Bing           | HE Space   |   | Theunissen Martijn                    | DSSA       |
| Х | Davis William       | Captec     |   | Vascotto Riccardo                     | HE Space   |
|   | Edelhoff Dirk       | AED21      |   | Wagner Klaus                          | ASG23      |
|   | Fehringer Alexander | ASG15      | Х | Wietbrock Walter                      | AET12      |
| Х | Fricke Wolfgang Dr. | AED 65     |   | Wöhler Hans                           | ASG23      |
|   | Geiger Hermann      | ASA42      |   | Wössner Ulrich                        | ASE252     |
|   | Grasl Andreas       | OTN/ASA44  |   | Zumstein Armin                        | AED15      |
| Х | Grasshoff Brigitte  | AET12      |   |                                       |            |
| Х | Hamer Simon         | Terma      |   |                                       |            |
|   | Hanka, Erhard       | FI522      |   |                                       |            |
| Х | Hendrikse Jeffrey   | HE Space   |   |                                       |            |
| Х | Hendry David        | Terma      |   |                                       |            |
|   | Hengstler Reinhold  | ASA42      |   |                                       |            |
|   | Hinger Jürgen       | ASG23      |   |                                       |            |
| Х | Hohn Rüdiger        | AED65      |   |                                       |            |
|   | Hopfgarten Michael  | AET32      |   |                                       |            |
|   | Huber Johann        | ASA42      |   |                                       |            |
|   | Hund Walter         | ASE252     |   |                                       |            |
| Х | Idler Siegmund      | AED312     |   |                                       |            |
|   | lvády von András    | FAE12      |   |                                       |            |
|   | Jahn Gerd Dr.       | ASG23      |   |                                       |            |
|   | Jolk Matthias       | AET1       | Х | ESA/ESTEC                             | ESA        |
| Х | Klenke Uwe          | ASG72      | Х | Thales Alenia Space Cannes            | TAS-F      |
|   | Kölle Markus        | ASA43      |   | Thales Alenia Space Torino            | TAS-I      |
|   | König Werner        | AET32      |   |                                       |            |
| Х | Koppe Axel          | AED312     |   |                                       |            |
| Х | Kroeker Jürgen      | AED65      |   | Instruments:                          |            |
| Х | La Gioia Valentina  | Terma      | Х | MPE (PACS)                            | MPE        |
|   | Lang Jürgen         | ASE252     | Х | RAL (SPIRE)                           | RAL        |
|   | Langenstein Rolf    | AED15      | Х | SRON (HIFI)                           | SRON       |
|   | Langfermann Michael | ASA41      |   |                                       |            |
|   | Leitermann Stefan   | AET12      |   |                                       |            |
| X | Liberatore Danilo   | Rhea       |   | Subcontractors:                       |            |
| X | Martin Olivier      | Altec      |   | Austrian Aerospace                    | AAE        |
| X | Maukisch Jan        | ASA43      |   | Austrian Aerospace                    | AAEM       |
| X | Much Christoph      | ASA43      |   | BOC Edwards                           | BOCE       |
| Х | Müller Martin       | ASA43      |   | Dutch Space Solar Arrays              | DSSA       |
|   | Pietroboni Karin    | AED65      |   | EADS Astrium Sub-Subsyst. & Equipment | ASSE       |
|   | Reichle Konrad      | ASA42      |   | EADS CASA Espacio                     | CASA       |
|   | Runge Axel          | OTN/ASA44  |   | EADS CASA Espacio                     | ECAS       |
|   | Saal Christoph      | External   |   | European Test Services                | EIS        |
|   | Schink Dietmar      | AED321     |   | Patria New Lechnologies Oy            | PANI       |
|   | Schmidt Thomas      | AED15      |   | SENER Ingenieria SA                   | SEN        |
|   | Schweickert Gunn    | ASG23      |   | Thales Alenia Space, Antwerp          | IAS-EICA   |